SG Digital Kit Permulaan untuk NLB Mobile

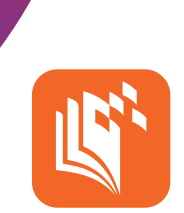

## TAHUKAH ANDA?

Aplikasi NLB Mobile merupakan perpustakaan digital peribadi anda. Dapatkan akses kepada e-buku, e-majalah, e-akhbar dan e-pembelajaran dengan mudah. Anda juga boleh memeriksa akaun anda atau meminjam bahan fizikal dengan mengimbas kod bar menggunakan alat mudah alih anda!

## LANGKAH 1 Pasang aplikasi NLB Mobile di telefon bimbit anda

Pergi ke Apple App Store 🙏 atau Google Play Store > untuk

- memuat turun **aplikasi NLB Mobile** dan lancarkan aplikasi tersebut.
- Untuk pengguna iOS, takan 'Dapatkan' untuk memuat turun aplikasi.
- 2. Untuk pengguna Android, tekan '**Pasang**' untuk memuat turun aplikasi.

## LANGKAH 2 Daftar masuk gunakan myLibrary ID\*

\*myLibrary ID merupakan nama pengguna NLB yang membenarkan anda mengakses semua perkhidmatan perpustakaan digital. Ia <u>BUKAN</u> NRIC anda. Ada soalan tentang myLibrary ID? Lungsuri laman web ini: <u>go.gov.sg/mylibrary</u>.

| ·                                    |
|--------------------------------------|
| NLB NLB                              |
| Welcome                              |
|                                      |
| myLibrory ID                         |
| Password                             |
| Forgot your myUbrary(D or password?  |
| Login                                |
| Don't have an account? Register here |
|                                      |

- Taipkan myLibrary ID anda (tanpa sebarang jarak) dan kata laluan. Jika anda tidak mempunyai MyLibrary ID atau tidak pasti sekiranya anda mempunyainya, ketik "Register Here".
- A tigene developer with the 
  HyLLDFORTY

  Account Services

  Det the developer

  Account Services

  Det the developer

  Account Services

  Det the developer

  Account Services

  Det the developer

  Account Services

  Det the developer

  Account Services

  Det the developer

  Account Services

  Det the developer

  Account Services

  Det the developer

  Account Services

  Det the developer

  Account Services

  Account Services

  Account Services

  Account Services

  Account Services

  Account Services

  Account Services

  Account Services

  Account Services

  Account Services

  Account Services

  Account Services

  Account Services

  Account Services

  Account Services

  Account Services

  Account Services

  Account Services

  Account Services

  Account Services

  Account Services

  Account Services

  Account Services

  Account Services

  Account Services

  Account Services

  Account Services

  Account Services

  Account Services

  Account Services

  Account Services

  Account Services

  Account Services

  Account Services

  Account Services

  Account Services

  Account Services

  Account Services

  Account Services

  Account Services

  Account Services

  Account Services

  Account Services

  Account Services

  Account Services

  Account Services

  Account Services

  Account Services

  Account Services

  Account Services

  Account Services

  Account Services

  Account Services

  Account Services

  Account Services

  Account Services

  Account Services

  Account Services

  Account Services

  Account Services

  Account Services

  Account Services

  Account Services

  Account Services

  Account Services

  Account Services

  Account Services

  Account Services

  Account Services

  Account Services

  Account Services

  Account Services

  Account Services

  Account Services

  Account Services

  Account Services

  Account Services

  Account Services

  Account Services

  Account Services

  Account Services

  Account Services

  Account Services

  Account Services

  Account Services

  Account Services

  Account Services

  Account Services

  Account Services

  Account Services

  Account Services

  Account Services

  Account Service
- Gunakan nombor NRIC <u>atau</u> Singpass anda untuk dapatkan semula, atau mencipta MyLibrary ID dan kata laluan anda.

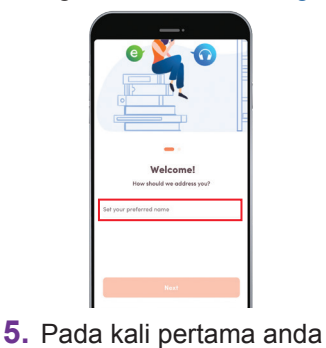

menggunakan aplikasi

ini, anda perlu taipkan

nama anda. Anda boleh

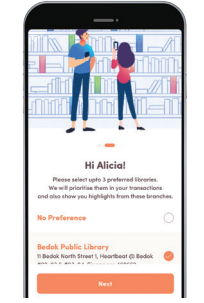

6. Pada kali pertama menggunakan aplikasi ini, anda boleh pilih sehingga 3 perpustakaan yang ingin anda kunjungi.

## gunakan nama sebenar atau nama samaran anda. Semak seimbas dan pinjam e-buku serta baca LANGKAH 3 e-akhbar tempatan secara percuma! SPH sph Newspapers New eBooks 10. Imbas kod QR ini atau lungsuri go.gov. sg/nlb-video-guides untuk menonton 7. Untuk semak seimbas e-buku, sila lavari 8. Ketik 'Proceed' 9. Ketik logo akhbar video panduan ruangan 'eBooks'. Sila ketik ikon 'SPH di laman 'SPH tempatan SPH yang menggunakan Newspapers' untuk membaca e-akhbar. Newspapers ingin anda baca. aplikasi NLB Mobile!

Petua keselamatan siber (Kredit: Content provided by National Library Board)

- Muat turun aplikasi hanya daripada sumber rasmi.
- Jangan lupa untuk kemaskini sofwe anda secara kerap bagi melindungi alat anda daripada perisian hasad (malware).

INFOCOMM MEDIA DEVELOPMENT AUTHORITY

\_\_\_\_\_

**:DIGITAL** 

Jangan kongsi fail-fail sensitif.